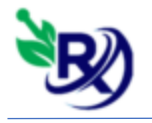

## آموزش نسخه الكترونيك:

ابتدا از منو اطلاعات پایه ، اطلاعات داروخانه را انتخاب کنید.

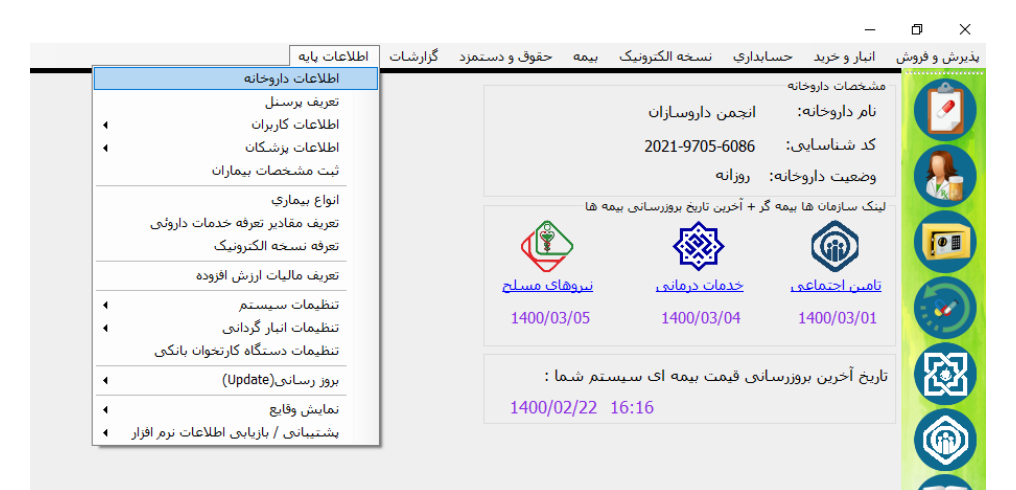

نام کاربری و رمز عبور سایت تامین اجتماعی خود را در قسمت اطلاعات بیمه تامین اجتماعی و نام کاربری و رمز عبور سایت شرکای کاری(ERX)(در صورت نداشتن و یا اشتباه بودن نام کاربری و رمز عبور با سازمان مربوطه تماس بگیرید) را در قسمت نسخه الکترونیک خدمات درمانی وارد کنید و در انتها دکمه ثبت را بزنید.

| فرم ورود اطلاعات داروخانه 😻 |                         |                      | $\times$                  |
|-----------------------------|-------------------------|----------------------|---------------------------|
| روزانه ب                    | وضعیت داروخانه<br>نمابر | انجمن داروسازان<br>• | نام داروخانه<br>تلفن      |
|                             | شهرستان                 | فارس 🗸               | استان                     |
|                             |                         | شيراز                | آدرس                      |
|                             |                         | , اجتماعی            | اطلاعات بيمه تامين        |
| ن                           | رمز تامی                |                      | نام <i>ر</i> کاربری تامین |
| a                           | کد شعب                  |                      | شماره حساب                |
|                             |                         | ت درمانی             | اطلاعات بيمه خدما         |
| c                           | رمز خدمان               |                      | نامر کاربری خدمات         |
| a                           | کد شعب                  |                      | شماره حساب                |
|                             |                         | 1                    | گروه                      |
|                             |                         | دمات درمانی          | نسخه الكنرونيك خ          |
| ور                          | رمز عبر                 |                      | نام کاربری                |
|                             |                         | نای مسلح             | اطلاعات بيمه نيرولا       |
| ·                           | نام بانک                |                      | شماره حساب                |
|                             |                         | •                    | ناه مسئول فنم             |
| · ·                         | نام خانوادکی مسئول فنی  | •                    | کد نظام پزش کو .          |
|                             |                         |                      | د ما پر د ان              |
|                             | نامر خانوادگی نسخه پی   |                      | نام نسخه پیچ              |
|                             |                         |                      | کد ملی نسخه پیچ           |
| ثبت خروج                    | $\langle \neg$          |                      |                           |

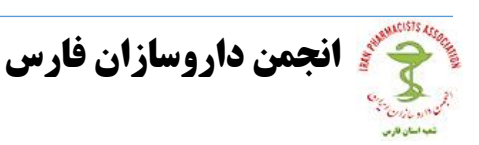

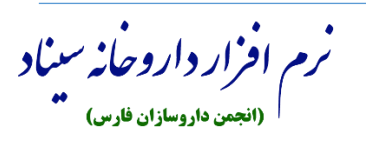

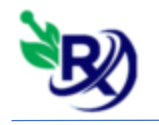

## آموزش نسخه الكترونيك تامين اجتماعي:

برای ثبت نسخه الکترونیک تامین اجتماعی، از منو نسخه الکترونیک، ثبت نسخه
الکترونیک(تامین) و یا از طریق دکمه نسخه الکترونیک تامین در سمت راست صفحه اصلی وارد
صفحه ثبت نسخه الکترونیک تامین شوید :

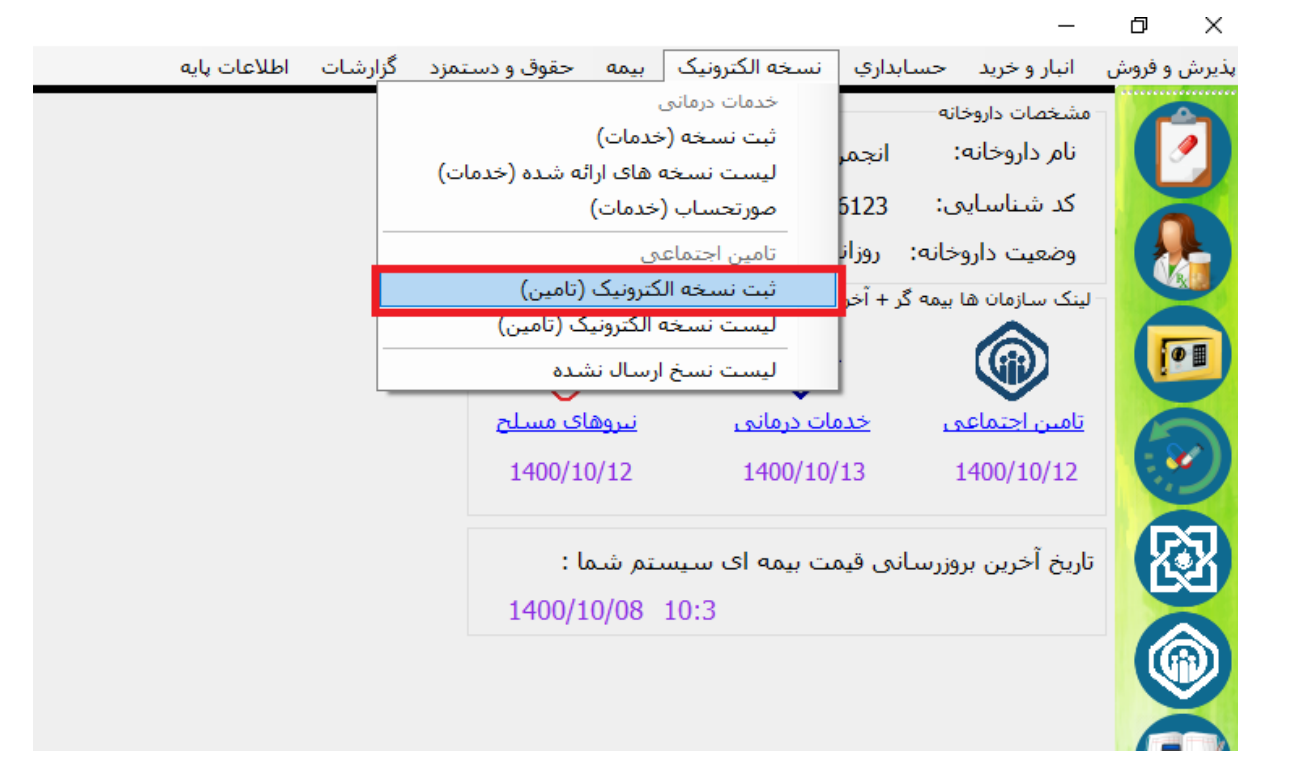

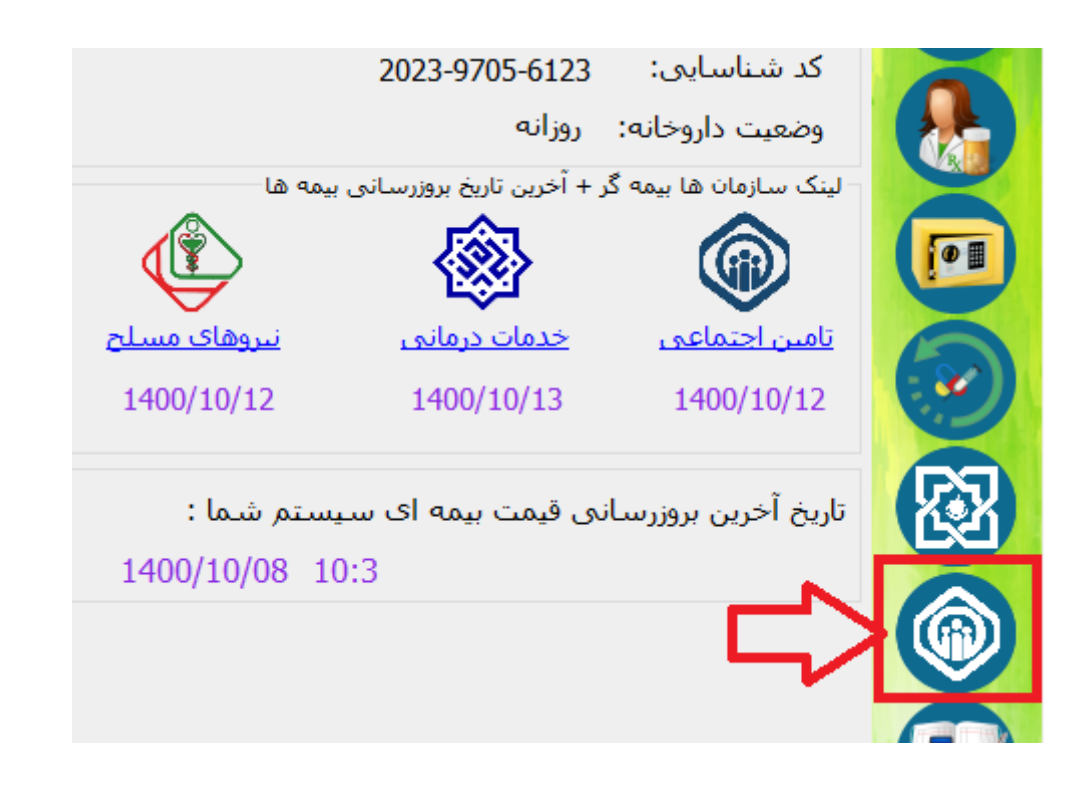

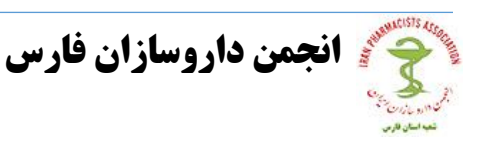

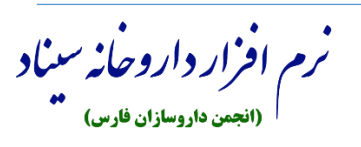

## نرم افزارداروخانه سيناد

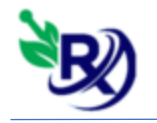

- پس از ورود به صفحه نسخه الکترونیک تامین، کد ملی بیمار را وارد کنید ( در حال حاضر وارد کردن کد رهگیری اجباری نیست) و کلید Enter را بزنید تا نسخه های بیمار به شما نمایش داده شود. سپس روی ردیف مورد نظر دوبار کلیک کنید تا وارد صفحه لیست داروها شوید :

| نسخه الکترونیک 😻 | تاييد                           |                                                                                                    |                                                                                                    |                                                                                                   | - 0                                                                                       | ×       |
|------------------|---------------------------------|----------------------------------------------------------------------------------------------------|----------------------------------------------------------------------------------------------------|---------------------------------------------------------------------------------------------------|-------------------------------------------------------------------------------------------|---------|
|                  | دريافت اطلاعات                  | . رهگیری                                                                                                 | کد                                                                                                    | کد ملی                                                                                            |                                                                                           |         |
|                  | عاطفه طالو                      | زیت درج گردیده و شامل<br>تتماعی میباشد و با دوبار<br>بس از احراز هویت بیمار<br>ام لازم را مبذول فرمایید. | ال بیمار با اولویت تاریخ وی<br>ی ملکی سازمان تامین اج<br>انتخاب خواهد بود. لطفا ب<br>بیت به تحویل نسخه اقدا | ذیل نسخ الکترونیک فع<br>در مطب و یا مراکز درمان<br>تصویر بیمار نسخه قابل<br>ورالعمل های مربوطه نس | کاربر گرامی، در لیست<br>سخ تجویزی پزشکان ر<br>کلیک بر روی هر ردیف<br>و رعایت قوانین و دست | 5 🖉     |
| تجویز شده در     | تخصص يزشـک                      | نام پزشک                                                                                                 | نظام پرشکی                                                                                                  | شماره نسخه                                                                                        | تاريخ نسخه                                                                                | رديف    |
| مطب بزشک         | دکترای حرفه ای پزشکی            | على محمد سلطاني                                                                                          | ۰۰۰۰۵۶۹۸                                                                                                    | TOVYATYAVY                                                                                        | 14+1/+1/+1                                                                                | )       |
| مطب پزشک         | تخصص بيماري هاي عفوني و گرمسيري | هاله طالايي                                                                                              | *****T\$TOA                                                                                                 | ۳۷۰۰۰۵۴۱۷۶                                                                                        | 14+1/+1/11                                                                                | ۲       |
| مطب پزشـک        | دکتراي حرفه اي پزشکې            | محمد سعيدي                                                                                               | ۰۰۰۰۲۰۳۶۸                                                                                                   | ۳۶۹۳۷۶۳۴۷۸                                                                                        | 17+7/+7/71                                                                                | ٣       |
|                  |                                 |                                                                                                    |                                                                                                    |                                                                                                   |                                                                                           |         |
| بازگشت           | مشاهده نسخه                     |                                                                                                    |                                                                                                    |                                                                                                   | یزشک                                                                                      | توضيحات |

| نمایش نسخه 😻                        |          |                                                                |                                |                                      |                              |                   | -                                                                            | ×                                             |
|-------------------------------------|----------|----------------------------------------------------------------|--------------------------------|--------------------------------------|------------------------------|-------------------|------------------------------------------------------------------------------|-----------------------------------------------|
|                                     |          | 14+7/+7/71 :                                                   | تاريخ نسخه                     |                                      | تاريخ تولد:                  |                   | نام خانوادگی :                                                               | اطلاعات بیمار<br>نام :                        |
| به برشک                             | جاع نسخه | ، عفوني و گرمسيرې<br>پ                                         | <del>ن</del> صص بيماري هاي     | تخمص: تخ                             | •••••¥۶٣۵/                   | یزشکی : ۱         | ک<br>گی : هاله طالایی نظام<br>جاع :                                          | مشخصات بزش<br>نام و نام خانواد<br>توضيحات ار: |
|                                     | در پذیرش | وجود در داروخانه                                               | اد بهای م                      | تعد                                  |                              |                   | نام دارو                                                                     |                                               |
| حداکثر تعداد مورد قبو<br>۲۰۰<br>۲۰۰ | سن<br>•  | طریقه مصرف<br>یک بار در روز دو عدد-T<br>دو بار در روز یک عدد-T | قیمت داروخانه<br>۱۶۹۶۰<br>۷۵۰۰ | مبلغ پرداختی سازمان<br>۱۶۹۶۰<br>۷۵۰۰ | تعداد قابل تحویل<br>۲۰<br>۲۰ | تعداد<br>۲۰<br>۲۰ | نام دارو<br>RIVASTIGMINE HYDROGEN TARTRATE 3MG CAP<br>SULFADIAZINE 500MG TAB | کد دارو<br>۱۹۹۹.<br>۱۱۸۲۰                     |
| ارائه نسخه                          | ر پذیرش  | ارئه نسخه و ثبت د                                              |                                |                                      | ام های نسخه                  | نمایش پیغ         | مایش نسخه (AS)                                                               | چاپ پیش ن                                     |

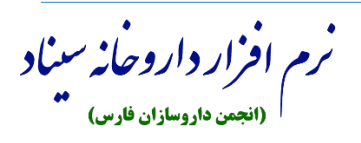

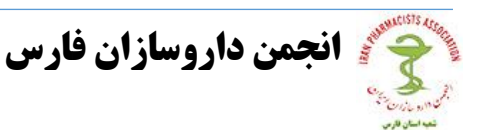

نرم افزارداروخانه سيناد

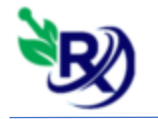

زمانی که لیست داروها را مشاهده کردید در صورت وجود مشکل در نسخه میتوانید نسخه را
به پزشک ارجاع دهید تا پزشک نسخه تا را تصحیح کند. در این صورت در کادر توضیحات
ارجاع، مشکل نسخه را بنویسید و دکمه ارجاع نسخه به پزشک را بزنید .

|   |                    | وع بیمه :<br>نسخه : | ; ۱۳۳۹/۱۱/۱۴<br>خاریخ | تاريخ تولد:<br>تلغن همراه : | نام خانوادگی :<br>تاریخ اعتبار بیمه: | اطلاعات بیمار<br>نام :<br>جنسیت :              |
|---|--------------------|---------------------|-----------------------|-----------------------------|--------------------------------------|------------------------------------------------|
|   | Ŷ                  | چشم                 | تخمص: تخمص            | ېزشکی: ۰۰۰۰۱۳۰۵۱۹           | نظامر                                | مشخصات بزشک<br>نام و نام خانوادگی : مهدی کاظمی |
| 2 | ارجاع نسخه به پزشک | *                   |                       |                             |                                      | توضيحات ارجاع :                                |

- در صورتی که یک یا چند دارو در لیست را بخواهید حذف کنید تا برای بیمار ثبت نشود، ردیف دارو را انتخاب کنید( روی ردیف مورد نظر کلیک کنید) و سپس دکمه \_\_\_\_\_ را بزنید.

**نگته** : این داروها بطور موقت حذف میشوند و در نسخه اصلی بیمار باقی می مانند و بیمار میتواند مابقی داروها را از داروخانه دیگری تهیه نماید .

– در صورتی که بخواهید تعداد و قیمت داروی هر ردیف را تغییر دهید ، برروی ردیف مورد نظر کلیک کنید تا اطلاعات آن ردیف در کادرهای بالا قرار گیرد، در این حالت میتوانید تعداد و بهای موجود در داروخانه را تغییر دهید و برروی دکمه 🚹 کلیک کنید :

|                    | - بهای موجود در داروخانه - | تعداد | نام دارو |
|--------------------|----------------------------|-------|----------|
| 🗆 ثبت در پذیرش 🕂 💶 |                            |       |          |

– پس از تمام این مراحل برروی دکمه "<mark>ثبت نسخه</mark>" بزنید تا نسخه برای تامین اجتماعی ارسال و در سایت تامین ثبت گردد.

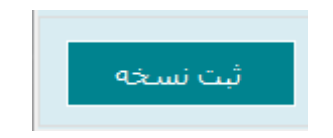

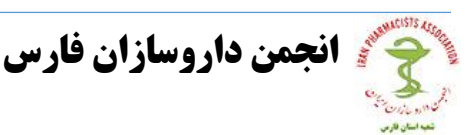

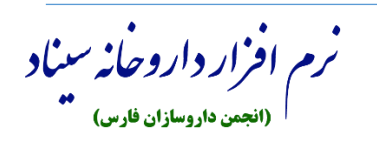

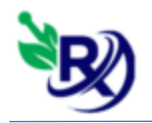

آموزش ثبت نسخه در پذیرش:

اگر داروخانه شما درحالت انبارگردانی است یا از قیمت های داروها اطلاعی ندارید و به صورت سیستمی قیمت زنی نسخه را انجام می دهید یا میخواهید به بیمار فاکتور بدهید، در ابتدای کار تیک "ثبت در پذیرش" را بزنید :

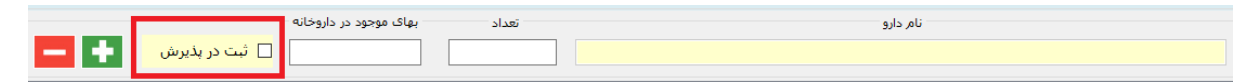

– سپس بروری تمام ردیف های دارو کلیک کنید تا اطلاعات دارو در کادر بالا قرار بگیرند و بعد برروی دکمه **حال** کلیک کنید، در صفحه ای که باز می شود معادل همان دارو را در نرم افزار سیناد داروخانه خودتان انتخاب کنید و برروی دکمه ثبت بزنید :

| ليست دارو 😻  |                                                                                                    | _                |        | × |
|--------------|----------------------------------------------------------------------------------------------------|------------------|--------|---|
|              |                                                                                                    | داروهای داروخانه | لیست ہ |   |
| تعداد موجودی | جسنجو کالا                                                                                                    |                  |        |   |
|              |                                                                                                    |                  |        | ~ |
| بارگشت       | 5-HTP 100MG NUFORMA NATURALS N=01<br>5-HTP 100MG SUPPORT NUTRITION N=60<br>5-HTP 102MG HEALING LINE N=30<br>5-HTP 200 NATROL TAB-N=01<br>5-HTP fffffffffff<br>A.C.A TAB-ALBORZ DAROU N=01 |                  |        | ^ |
|              | AAFTIN GEL                                                                                                    |                  |        |   |

- پس از تمام این مراحل برروی دکمه "<mark>ارائه نسخه و ثبت در پذیرش</mark>" بزنید تا نسخه برای تامین اجتماعی ارسال و در سایت تامین ثبت شود.

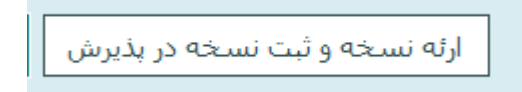

- پس از ثبت نسخه صفحه زیر به شما نمایش داده می شود :

| پيغام | آیا از ثبت نهایی نسخه اطمینان دارید؟ |
|-------|--------------------------------------|
|       |                                      |
| ب خير | ىشتىبانى:٠٧١-٣٧٣١۶٣۶۵<br>بلم         |

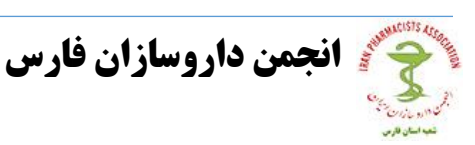

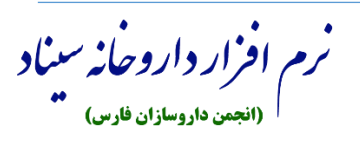

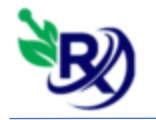

**- پس از زدن برروی دکمه بلی صفحه زیر نمایش داده می شود :** 

|                            | نسخه شما با موفقیت ثبت شد |                 |
|----------------------------|---------------------------|-----------------|
| سـهم بیمار : ۵۰٬۰۰۰        | سـهم سـازمان : •          | جمع کل : ۵۰٫۰۰۰ |
| نوع نسخه : نسخ تحت وب عادي | کد رهگیری :               | کد ملی بیمار :  |
| چاب عادی (کاغذ A5) بازگشت  | چاپ فیش پرینتر            |                 |

- دکمه های چاپ برای پرینت فاکتور نسخه برای بیمار می باشند.

- در صورتی که دکمه ثبت در پذیرش را زده باشید و معادل تمام دارو ها را انتخاب کرده باشید، با زدن دکمه بازگشت، صفحه پذیرش باز میشود و اطلاعات بیمار و دارو در صفحه پذیرش قرار میگیرند.

نکته : دکمه چاپ پیش نمایش که در پایین و سمت چپ صفحه قرار دارد برای پرینت نسخه جهت نسخه پیچی می باشد که شامل نام دارو، دستور مصرف و تعداد دارو است .

|                      |                         | >                  |
|----------------------|-------------------------|--------------------|
| نمایش پیغام های نسخه | چاپ پیش نمایش نسخه (A5) | چاپ پیش نمایش نسخه |

<mark>نکته</mark> : دکمه نمایش پیغام های نسخه را قبل از ثبت نسخه بزنید تا در صورتی نسخه خطا یا هشداری داشته باشد آن را مشاهده کنید.

|             |            |                    |        | >                  |
|-------------|------------|--------------------|--------|--------------------|
| ام های نسخه | نمایش پیغا | بش نمایش نسخه (A5) | چاپ پي | چاپ پیش نمایش نسخه |

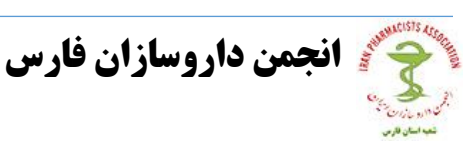

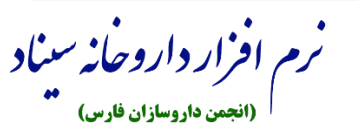

نرم افزارداروخانه سيناد

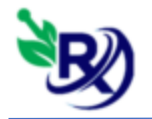

<mark>نکته</mark> : در صورتی که دارو دارای بارکد اصالت باشد هنگام ثبت نسخه، صفحه بارکد اصالت باز

میشود که در آن میتوانید تعداد دارو و بارکد اصالت دارو ها را وارد کنید :

| يه اصالت(UID) ه | 🗖 افزودن شناس |          |
|-----------------|---------------|----------|
|                 |               |          |
|                 | تعداد         | j        |
|                 | مالت          | شناسه اه |
| شناسه اصالت     | تعداد         | رديف     |
|                 |               |          |
|                 |               |          |
|                 |               |          |
|                 |               |          |
|                 |               |          |
|                 |               |          |
|                 |               |          |
| شت الأكشت       |               |          |
| ثبت بازگشت      |               |          |

**- در آپدیت 7.0.9.9 امکان فعالسازی بارکد در این صفحه افزوده شده است .** 

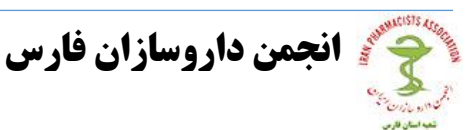

نرم افرار داروخانه سیناد (انجمن داروسازان فارس)

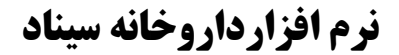

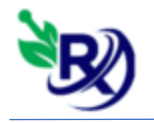

## ليست نسخه الكترونيك تامين اجتماعي:

– برای دیدن لیست نسخ الکترونیک تامین اجتماعی که در <mark>سیناد ثبت</mark> کرده اید، از منو نسخه الکترونیک، لیست نسخه الکترونیک(تامین) را انتخاب کنید :

| تارىخچە 😻         |                         |                     | -                                    |                 |
|-------------------|-------------------------|---------------------|--------------------------------------|-----------------|
|                   |                         |                     | سخه تامین اجتماعی                    | تاریخچه ارائه ن |
| جستجو             | د ملی                   | 5                   | ۲۵۰۱/۰۲/۰۸ تا تاریخ ۸۰/۲۰۱/۰۱        | از تاریخ ۰۲/۰۸  |
| شناسه رهگیری      | تاريخ ارائه             | شـماره ملی          | نام و نام خانوادگی                   | رديف            |
|                   |                         |                     |                                      |                 |
|                   |                         |                     |                                      |                 |
|                   |                         |                     |                                      |                 |
|                   |                         |                     |                                      |                 |
|                   |                         |                     |                                      |                 |
|                   |                         |                     |                                      |                 |
|                   |                         |                     |                                      |                 |
|                   | _                       |                     |                                      |                 |
|                   |                         |                     |                                      |                 |
|                   | 7                       |                     |                                      |                 |
|                   |                         |                     |                                      |                 |
| د اصالت احذف نسخه | . رهگیری فعالسازی بارکد | حذف نسخه بر اساس کد | رمز رنگ به معنی نسخ حذف شده می باشند | * ردیف های ق    |

- در این لیست می توانید تاریخ یا کد ملی بیمار را انتخاب کنید و سپس دکمه جستجو را بزنید.

– برای حذف یک نسخه میتوانید از لیست یک ردیف را انتخاب کنید و دکمه حذف نسخه را بزنید.

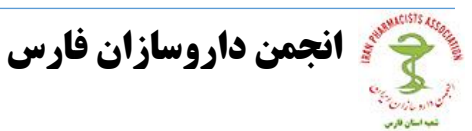

نرم افزار داروخانه سیناد (انجمن داروسازان فارس)

نرم افزارداروخانه سيناد

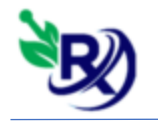

- در فرم زیر در کادر جستجوی بارکد، بارکد سوخته شده را جستجو کنید از لیستی که به شما نمایش داده میشود بارکد مورد نظر را انتخاب کنید و دکمه فعالسازی را بزنید :

| ليست اصالت(UID) 🕲 |        |       | _       |              |
|-------------------|--------|-------|---------|--------------|
| جستجو             |        |       | :       | جستجوی بارکد |
| برى               | کد رهگ | تعداد | کد دارو | رديف         |
|                   |        |       |         |              |
|                   |        |       |         |              |
|                   |        |       |         |              |
|                   |        |       |         |              |
|                   |        |       |         |              |
|                   |        |       |         |              |
|                   |        |       |         |              |
| فعالسازي باركد    |        |       |         |              |

نکته : در صورتی که هنگام انجام هر کدام از این مراحل با خطای زیر روبرو شدید، اطلاع داشته باشید که موقتا سرویس تامین اجتماعی قطع می باشد(نه سایت تامین) که معمولا پس از چند دقیقه دوباره وصل می گردد .

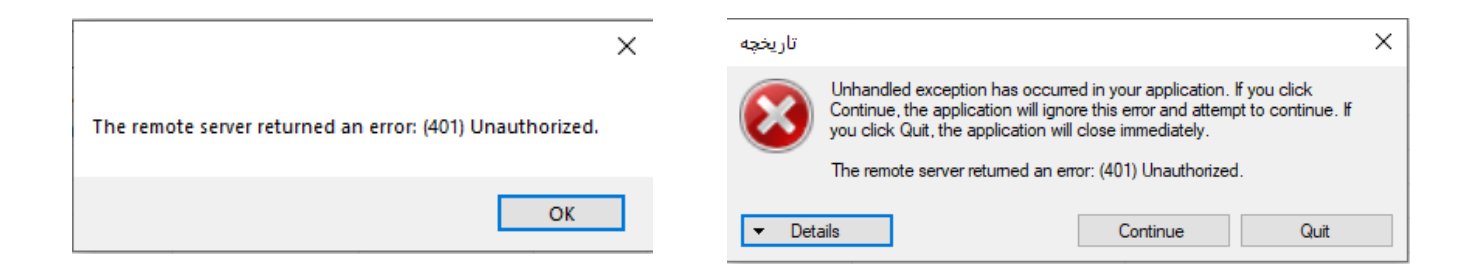

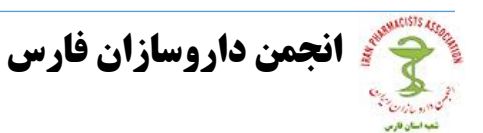

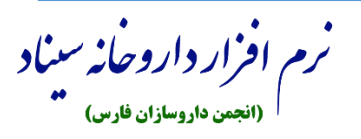